# 建立MyHome@UL帳號及取得服務合約書

步驟如下:

1.登入網站http://my.home.ul.com · 點擊 "網上註冊"

您好

MyHome @UL

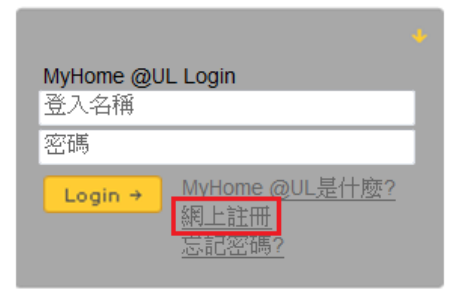

2. 輸入您的個人資訊,完成輸入後,請點擊 "建立帳戶"

|         | 前更新您的聯络資料 (粗膽字為必填項目) 註冊資訊請以"英文" 或 "漢語拼音" 輸入                                                                    |                                |
|---------|----------------------------------------------------------------------------------------------------|--------------------------------|
| 國家      | Select Country                                                                                                 |                                |
| 登入名稱    |                                                                                                    | 提醒: 帳號註冊成功後,姓<br>名與電子郵件不可隨意更動, |
|         | 最多30個英文字母,不可包含空格或連字號(如: jsmith 或jsmith@wgdco.com).                                                             | 否則將導致帳號凍結。如需變                  |
| 密碼      |                                                                                                    | 更,說與UL各服專員聯繫。                  |
| 名       | 最少8個英文字母,其中需包含至少1個數字(如: mypassword1或1984bkZn)。請注意密碼的英文字母有大/                                                    | 小寫之分。.                         |
| _       | 青塘入您與UL進行業務時所使用的名字.                                                                                            |                                |
| 姓       |                                                                                                    |                                |
| 職稱      |                                                                                                    |                                |
| 公司名稱    |                                                                                                    |                                |
| 地址      |                                                                                                    |                                |
| 城市      |                                                                                                    |                                |
| 州/省     |                                                                                                    |                                |
| 郵遞區號    |                                                                                                    |                                |
| 電話      |                                                                                                    |                                |
| 傅真      |                                                                                                    |                                |
| 電郵      |                                                                                                    |                                |
| 主要工作    | 肯填入正確的 email 帳號,以確保您會收到有關您帳戶的重要通知 (如密碼變更通知及您所需協助的回覆)                                                           |                                |
| 主要產業    | -Select-                                                                                                    |                                |
| LICALIN | -Select-                                                                                                    |                                |
|         | ☐ 請隨時通知我相關產業的新服務消息。 UL將會透過電子郵件、電話或其他方式進行新服務的                                                                   | 問查及提供行銷資料。                     |
|         | By completing the Account Profile and logging into the Customer Extranet, you agree to<br>conditions.          | accept the following terms and |
| 使用條款    | IF YOU DO NOT WISH TO BE BOUND BY THIS AGREEMENT, PLEASE DO NOT CON<br>OR LOG INTO THE CUSTOMER EXTRANET SITE. | IPLETE THE ACCOUNT PROFILE     |
| (       | 」接受UL使用條款<br>這立時戶 請勾選 取消                                                                                       | 清除                             |

3. 註冊成功後,系統會提醒您註冊成功,並需要點擊 "Log in" 重新登錄,申

請合約書 L41.

| You have successfully created your MyHome account<br>Your login name and password are shown below. Please keep a copy of this information for your records |        |  |  |  |
|----------------------------------------------------------------------------------------------------|--------|--|--|--|
| Login Name<br>Password                                                                                                    | *****  |  |  |  |
| Log in now to                                                                                                    | MyHome |  |  |  |

## 取得合約書 L41

步驟如下:

1.登錄您的MyHome@UL 帳號·點擊首頁的 "Subscriber Information"

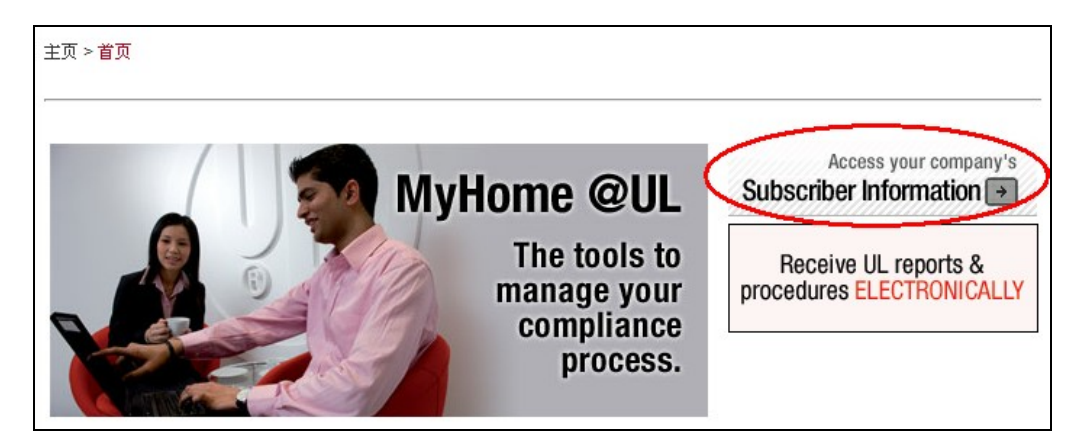

2. 輸入貴公司的 6 或 9 位數 UL 客戶編號,點擊"請求"

**請注意**: UL 客戶編號 (Party Site / Subscriber Number ) 可以在以下資料查詢

I. UL報告的"授權頁"或"Follow-Up Service Procedure"

II. 貴司之前與 UL 簽署過的 UL 協定 (如 L340,L305,GSA 等)的右上角

| 主頁 > 我的帳戶 > 客戶資料                                                                                                    |                                                                                                    |
|----------------------------------------------------------------------------------------------------|----------------------------------------------------------------------------------------------------|
| Request Access to Subscriber Numbers                                                                                                    | 請輸入6或9位數的客戶編號,<br>"-"不需輸入                                                                                     |
| You may qualify for access to privileged content through your MyHome (QLL account. P<br>would like to make a request. (You can find your Such that Author Authorizated<br>Multiple Listing Correlation Sheets, and on all Contracts and Arcements you have signe | lease inter your UL Subscriber Number if you<br>N Pagis of UL Follow-Up Service Procedures, on<br>d with UL.) |
| Subscriber Number: XXXXXXXXXXXXXXXXXXXXXXXXXXXXXXXXXXXX                                                                                                    | lake Request                                                                                                  |
| Click here to submit, edit or cancel a Gatekeeper Agreement that you have already creater                                                                                                    |                                                                                                    |

### 如果貴公司的客戶編號已經簽署了L41協定,設置了MyHome把關者

(Gatekeeper),就會出現以下頁面。我們將會把您的請求以郵件的形式發送

給把關者,由其審核,並決定是否授予您許可權

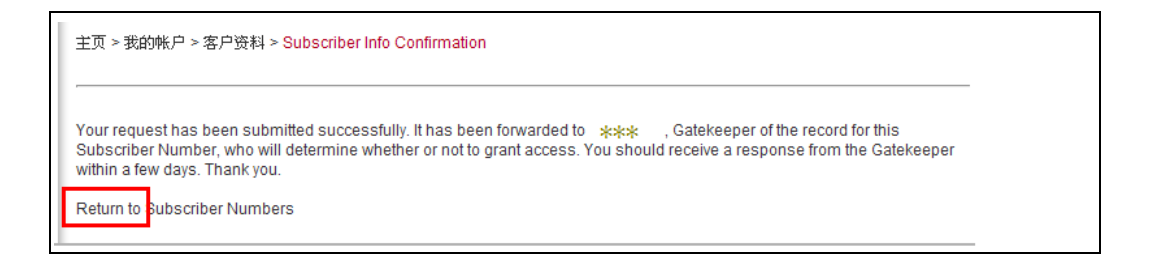

## 3.如果貴公司尚未申請 L41 協議,則會出現一下頁面,請點擊 "Click Here "

#### Please proceed after reading the message below.

Our records show that a **Gatekeeper** has not yet been established for this Subscriber Number. If you believe that you should become the Gatekeeper for this subscriber company **click here** o create an Electronic Access Gatekeeper Agreement online. If someone else in your company should be named as Gatekeeper, that person should create a MyHome account, submit the Subscriber Number request, and complete the Gatekeeper Agreement online.

Please note that your request for Gatekeeper status will require an agreement to be signed indicating that the subscriber company under which the agreement is signed owns or controls fifty percent (50%) or more of the outstanding equity or capital interests for those companies (subscriber numbers) listed on the document.

#### Return to Subscriber Info

# 4. 點擊 Step 1 的 "Create/Revise Draft Gatekeeper Agreement"

| Create a Request                                                                                                    |  |
|----------------------------------------------------------------------------------------------------|--|
| STEP 1                                                                                                    |  |
| Create/Revise Draft Gatekeeper Agreement<br>Enter your Subscriber Numbers to create or revise a draft Gatekeeper Agreement as<br>needed; revisions can be made at any time until you complete Step 3 |  |
| STEP 2                                                                                                    |  |
| Complete and Sign Gatekeeper Agreement<br>Instructions on how to prepare the Gatekeeper Agreement for submittal                                                                                      |  |
| STEP 3                                                                                                    |  |
| Send Gatekeeper Agreement to UL<br>Send the completed Gatekeeper Agreement to UL for processing                                                                                                    |  |

# 5. 再次輸入 6 或 9 位數 UL 客戶編號, "—"不需輸入,點擊 "Submit"

| NOTE: Enter only those Subscriber Numbers for your company or its affiliates. Your company r percent (50%) or more of the outstanding equity or capital interests of an affiliate. | nust own or control fifty |  |  |
|----------------------------------------------------------------------------------------------------|---------------------------|--|--|
| Enter the subscriber numbers that you will be managing as gatekeeper under this subscriber number/company.                                                                         |                           |  |  |
| Please enter the subscriber number:                                                                                                    |                           |  |  |
| . *********** Submit                                                                                                    |                           |  |  |

### 6. 請核對貴公司的客戶編號和公司名字後,點擊 "Validate Subscriber

### Numbers and Finalize"

主頁 > 工具 > 把關者管理中心 > Gatekeeper Agreement Request > Gatekeeper Select

NOTE: Enter only those Subscriber Numbers for your company or its affiliates. Your company must own or control fifty percent (50%) or more of the outstanding equity or capital interests of an affiliate.

Enter the subscriber numbers that you will be managing as gatekeeper under this subscriber number/company.

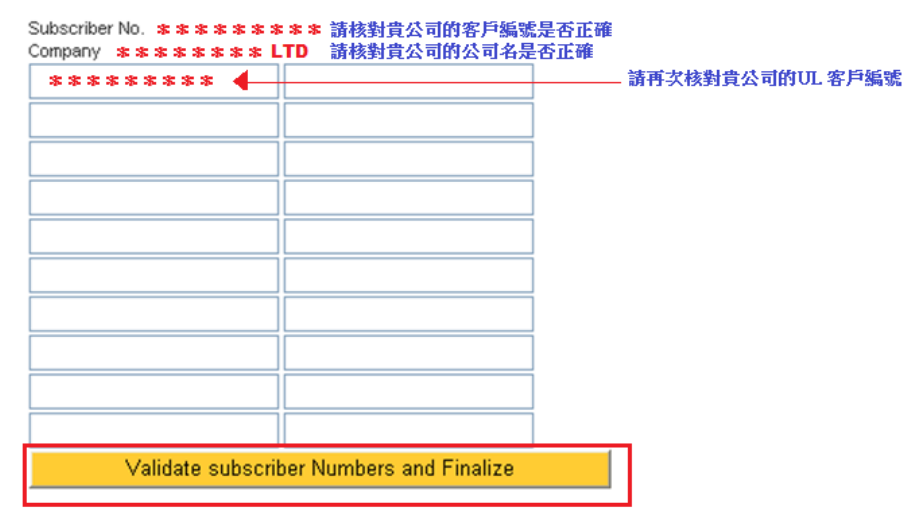

#### 7. 確認申請,點擊 "Request Agreement"

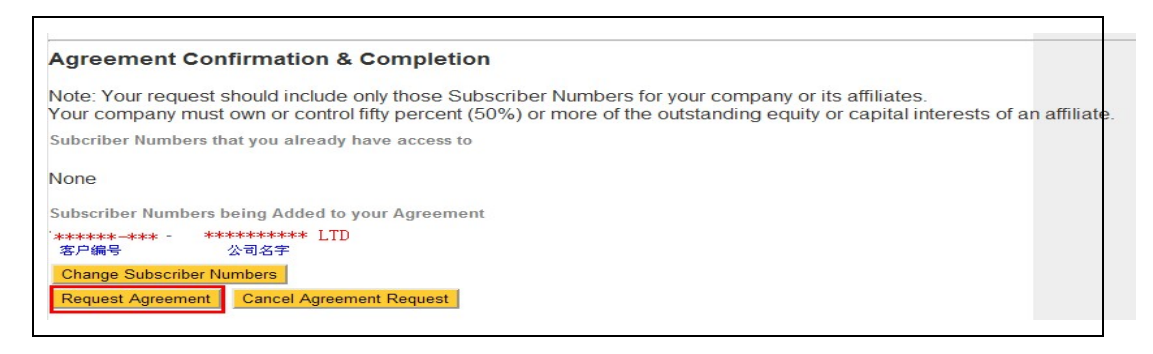

## 8. 以下頁面提示您,您的合約已經申請成功。

Your Agreement request has been sent for document creation. You will receive your Agreement via email shortly.

Return to Gatekeeper Agreement Request page

我們會在12小時內將貴司的L41協定發送至您註冊的電子郵箱,請及時查看您

的郵箱,並儘快回簽合約書。